# Answerpoint Example Document For "How To Modify Templates"

### **Overview**

What you will learn:

- How to Create a New Template
- How to Modify Existing Templates

#### Create a New Template

From the file menu, choose New, select Blank Document, and from the Create New option choose Template. Change any of the template's text and graphics, styles, formatting, macros, AutoText entries, toolbars, menu settings, and shortcut keys.

From the File menu, choose Save, and give the new template a name.

Note: Each tab, General, Letters & Faxes and Memos, etc., come from the file structure of the MSOffice folder template's sub-folder. The General tab is actually the Templates folder and Letters & Faxes, Memos and Reports, etc. are sub-folders in the templates folder. Word, Excel, PowerPoint and Access all share the same Templates folder in the MSOffice folder.

| New                                                                | ? ×                                                                   |  |  |  |  |
|--------------------------------------------------------------------|-----------------------------------------------------------------------|--|--|--|--|
| General Letters & Faxes Memos Reports Other Documents Publications |                                                                       |  |  |  |  |
| Blank EOM-NCWP Example HTML.DOT<br>Document Document.dot           | Preview   Preview not available.   Create New   ○ Document ○ Template |  |  |  |  |
|                                                                    | OK Cancel                                                             |  |  |  |  |

#### Modify Existing Template

- 1. On the File menu, click Open, and then open the template you want to modify.
- 2. If there aren't any templates listed in the Open dialog box, click Document Templates in the Files Of Type box.
- 3. Change any of the template's text and graphics, styles, formatting, macros, AutoText entries, toolbars, menu settings, and shortcut keys.
- 4. From the File menu, click Save, and save your template in the templates directory
- 5. From the File menu, click Close

Note: Changes to the template's content and formatting are reflected in new documents you base on the template; existing documents aren't affected. Modified macros, AutoText entries, toolbars, custom menu settings, and shortcut keys are available to any document attached to the template.

#### Example Directory Structure from the Windows Explorer

| Contents of 'C:\MSOffice\Templates' |      |                     |                  |  |  |  |  |
|-------------------------------------|------|---------------------|------------------|--|--|--|--|
| Name                                | Size | Туре                | Modified         |  |  |  |  |
| Binders                             |      | File Folder         | 6/14/96 4:20 PM  |  |  |  |  |
| 🚞 Databases                         |      | File Folder         | 6/14/96 4:26 PM  |  |  |  |  |
| 🚞 Letters & Faxes                   |      | File Folder         | 6/14/96 4:22 PM  |  |  |  |  |
| 🚞 Memos                             |      | File Folder         | 6/14/96 4:22 PM  |  |  |  |  |
| Cther Documents                     |      | File Folder         | 6/14/96 4:22 PM  |  |  |  |  |
| Presentation Designs                |      | File Folder         | 6/14/96 4:21 PM  |  |  |  |  |
| Presentations                       |      | File Folder         | 6/14/96 4:25 PM  |  |  |  |  |
| Publications                        |      | File Folder         | 6/14/96 4:22 PM  |  |  |  |  |
| 🚞 Reports                           |      | File Folder         | 6/14/96 4:22 PM  |  |  |  |  |
| Spreadsheet Solutions               |      | File Folder         | 6/14/96 4:23 PM  |  |  |  |  |
| 🕙 ~\$ample Document.dot             | 1KB  | Microsoft Word Tem  | 7/20/96 9:02 AM  |  |  |  |  |
| 🗺 ~\$Normal.dot                     | 1KB  | Microsoft Word Tem  | 7/19/96 8:38 AM  |  |  |  |  |
| 📒 Blank Presentation.pot            | 22KB | Microsoft PowerPoin | 9/27/95 12:00 AM |  |  |  |  |
| EOM-NCWPP1.dot                      | 14KB | Microsoft Word Tem  | 7/3/96 8:52 AM   |  |  |  |  |
| 🕙 Example Document.dot              | 11KB | Microsoft Word Tem  | 7/10/96 10:11 AM |  |  |  |  |
| 🗺 Html.dot                          | 64KB | Microsoft Word Tem  | 1/31/96 12:00 AM |  |  |  |  |
| 🕎 Htmlview.dot                      | 40KB | Microsoft Word Tem  | 1/31/96 12:00 AM |  |  |  |  |
| 🛋 Mscreate.dir                      | OKB  | DIR File            | 6/14/96 4:20 PM  |  |  |  |  |
| 🖉 Normal.dot                        | 13KB | Microsoft Word Tem  | 6/14/96 5:12 PM  |  |  |  |  |
| 🗺 Webview.dot                       | 44KB | Microsoft Word Tem  | 1/31/96 12:00 AM |  |  |  |  |

**Templates Directory Structure 1** 

## **Document Examples**

Professional Fax Template

[Click here and type return address and phone and fax numbers]

# **Blue Sky Airlines**

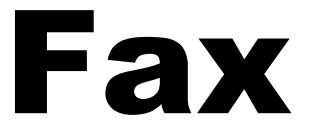

| Urgent | t For Review                 | Please Comment | t     | Please Reply              | Please Recycle |
|--------|------------------------------|----------------|-------|---------------------------|----------------|
| Re:    | [Click here and type subject | ct of fax] CC  | ):    | [Click here and type nam  | e]             |
| Phone: | [Click here and type phone   | e number] Da   | ate:  | February 26, 2023         |                |
| Fax:   | [Click here and type fax nu  | imber] Pag     | iges: | [Click here and type # of | pages]         |
| То:    | [Click here and type name    | ] Fro          | om:   | [Click here and type nam  | e]             |

**I Comments:** [Click here and type comments]

### References

Microsoft Word Users Guide (Version 6.0) Page 213-223; Online Help